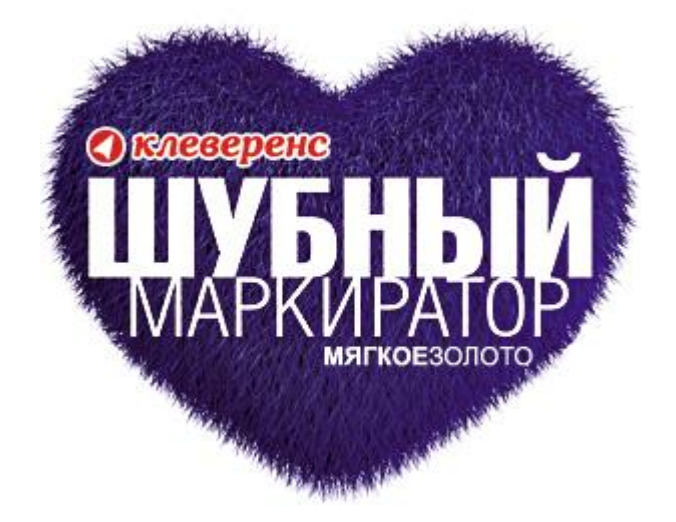

## КРАТКОЕ РУКОВОДСТВО

В «Шубном маркираторе» вы оперируете знакомыми понятиями, такими как «модель», «изделие», «склад», «магазин» или «сейф».

Наше кредо – мы решаем сложные программистские вопросы для того, чтобы вы могли спокойно торговать и не забивать себе голову всякой технической ерундой.

**Ypa!** 

## Начальная настройка

Добавление моделей и изделий

<u>Что такое GTIN</u>

<u>Добавление КИЗ</u>

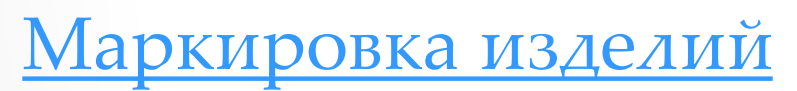

Маркировка остатков Обычная маркировка

#### Начальная настройка

## Сразу после установки рекомендуем провести начальную настройку программы с помощью «Мастера настройки».

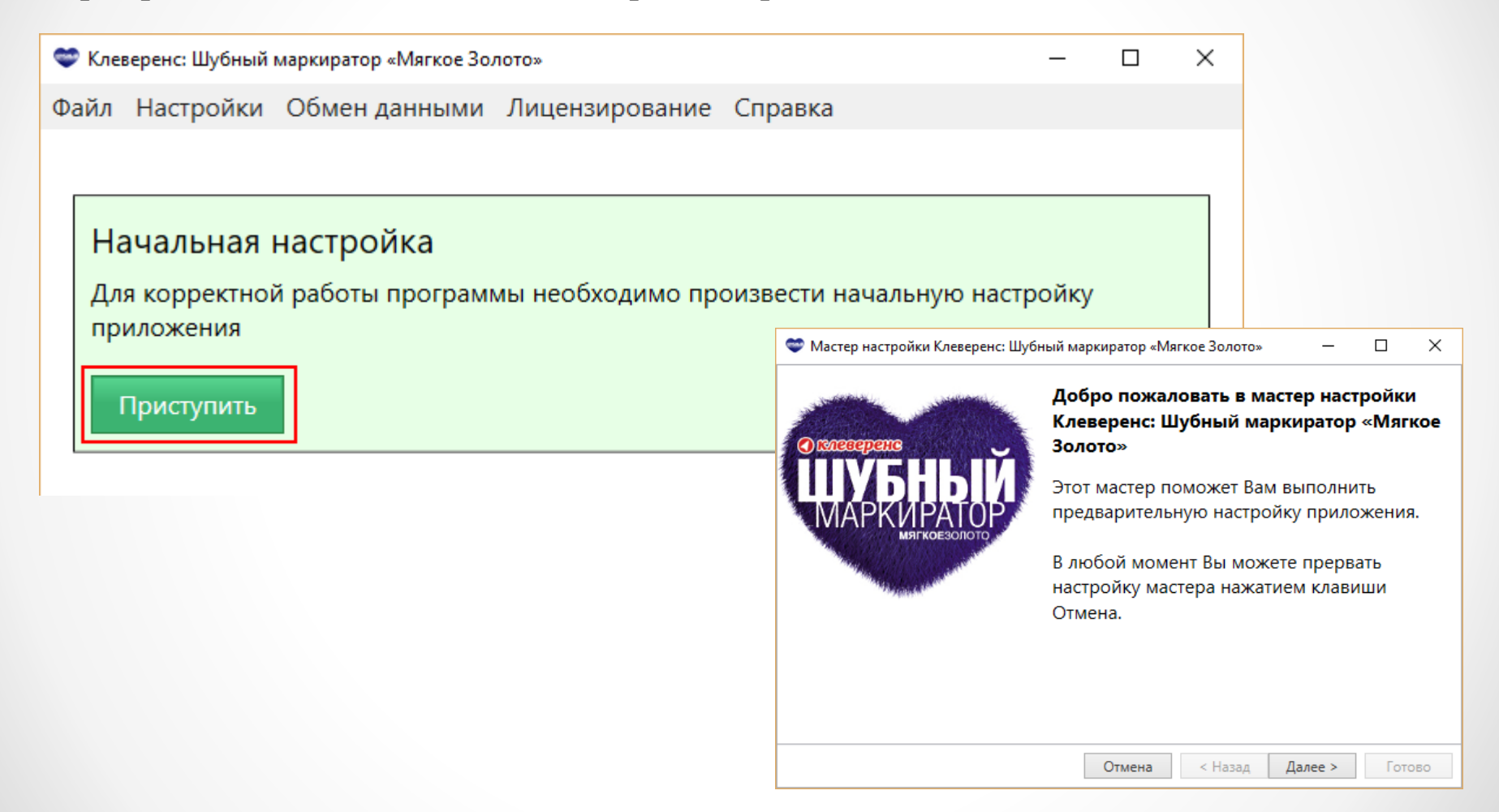

## Начальная настройка – GS1

#### Указываем параметры доступа к порталу GS1

GLN – уникальный регистрационный номер предприятия. Представляет собой 13разрядный цифровой код (номер), который предназначен для точной и краткой идентификации юридических лиц.

| Аступ к системе GS1<br>На данном этапе требуется указать параметры доступа к порталу GS1<br>Номер GLN:* 1234567890128<br>Пароль от GS:<br>У меня нег пароля GS1<br>Дата активации новых GTIN: Завтра<br>Выдается свой GTIN. О<br>«Вступает в силу» не ср<br>момент выдачи, а начи<br>с даты активации.<br>Пока GTIN не активиро<br>у Вас есть возможносте<br>отменить его. | р настройки Клеверенс: Шубный маркиратор «Мягкое Золото» 📃 💷 💌                                                                                                    | <u>Что такое GTIN?</u>                                                                                                    |
|----------------------------------------------------------------------------------------------------|----------------------------------------------------------------------------------------------------|----------------------------------------------------------------------------------------------------|
| Отмена <Назад Далее > Готово                                                                                                    | п к системе GS1<br>данном этапе требуется указать параметры доступа к порталу GS1<br>GLN:* 1234567890128<br>ь от GS1: •••••••••• Проверить<br>еня не пароля GS1<br>стивации новых GTIN: Завтра У Готово | При заведении новых видов<br>моделей – каждому виду<br>выдается свой GTIN. Он<br>«вступает в силу» не сразу в<br>момент выдачи, а начиная<br>с даты активации.<br>Пока GTIN не активирован,<br>у Вас есть возможность<br>отменить его. |

#### Как получить GLN?

- Пройти по ссылке <u>http://www.gs1ru.org/info4303/</u> и ознакомиться с информацией об участии в пилотном проекте по шубной маркировке
- Скачать бланк заявления и заполнить его
- Распечатать на бланке предприятия, поставить подпись руководителя организации и печать, и направить скан Заявления на адрес <u>mail@gs1ru.org</u>
- Оригинал Заявления следует отправить на почтовый адрес ГС1 РУС: 119415, г. Москва, а/я 4 "ЮНИСКАН"
- После предоставления регистрационного номера на электронный адрес, указанный в Заявлении, будет выслано информационное письмо с подтверждением регистрации, регистрационным номером, логином и паролем для работы с системой GS46, и «Руководство для производителей одежды, предметов одежды и прочих изделий из натурального меха: работа с продукцией в системе GS46».

## Начальная настройка – получение моделей

Если Вы настроили параметры доступа к порталу GS1, то Вы можете автоматически получить с портала весь текущий список заведенных моделей.

| Мастер настройки Клеверенс: Шубный маркиратор «Мягкое Золото»                                                         | Выполняется получение GTIN     Выполняется получение GTIN     ПОЛУЧАЕМ ДАННЫЕ                                                                                                    |
|----------------------------------------------------------------------------------------------------|----------------------------------------------------------------------------------------------------|
| <b>Доступ к системе GS1</b><br>На данном этапе требуется указать параметры доступа к порталу GS1                      | Подождите                                                                                                    |
| Номер GLN:* 4660020520007<br>Пароль от GS1:<br>У Уменя нет пар<br>Автоматическо<br>через портал Г<br>Дата активации н | Пропустить<br>Выполняется получение GTIN<br>Обновление базы данных<br>Обновление базы данных<br>Получаем ланные<br>Пожалуйста, подождите<br>Выполняется импорт файлов, полученых из ГС1 |
| Отмена < Назад Далее > Готово                                                                                         | Пропустить                                                                                                    |

#### РЕЗУЛЬТАТ

#### Все ранее заведенные модели загружены автоматически!

|   |             |                             |          | Остатки   |           |                      |          |             |
|---|-------------|-----------------------------|----------|-----------|-----------|----------------------|----------|-------------|
|   | Модель      | Наименование                | С меткой | Без метки |           | Страна               | Вид меха | Целевой пол |
| a | 1084-02     | ДУБЛЕНКА ИЗ MEXA ОВЧИНЫ+В   | 0        | 0         | +Добавить | <tr> ТУРЦИЯ 792</tr> | ОВЧИНА   |             |
|   |             |                             |          |           |           |                      |          |             |
| a | 940132      | ДУБЛЕНКА МУЖСКАЯ ИЗ МЕХА    | 0        | 0         | +Добавить | <tr> ТУРЦИЯ 792</tr> | ОВЧИНА   | Муж.        |
|   |             |                             |          |           |           |                      |          |             |
| ß | M45         | ПАЛЬТО, М45, ТОСКАНА, КОРИЧ | 0        | 0         | +Добавить | <ru> POCCИЙCК</ru>   | ТОСКАНА  | Муж.        |
| ß | SF 8198J-RX | ПОЛУПАЛЬТО ЖЕНСКОЕ ИЗ МЕ    | 0        | 0         | +Добавить | <it> ИТАЛИЯ 380</it> | НОРКА    | Жен.        |
| ß | 1055-03     | ДУБЛЕНКА МУЖСКАЯ ИЗ МЕХА    | 0        | 0         | +Добавить | <tr> ТУРЦИЯ 792</tr> | ОВЧИНА   | Муж.        |
|   |             |                             |          |           |           |                      |          |             |
| R | 1061-00     | ДУБЛЕНКА МУЖСКАЯ ИЗ МЕХА    | 0        | 0         | +Добавить | <tr> ТУРЦИЯ 792</tr> | ОВЧИНА   | Муж.        |
|   |             |                             |          |           |           |                      |          |             |

• Клеверенс: Шубный маркиратор Мягкое золото - Краткое руководство

## Начальная настройка – «Маркировка»

| 2 |
|---|
|   |
| - |

#### Указываем параметры в системе Маркировка

| 🗢 Мастер настройки Клеверенс: Шубный маркиратор «Мягкое Золото» — 🗆 🗙         |                        |
|-------------------------------------------------------------------------------|------------------------|
| Доступ к системе «Маркировка»                                                 | Так как проект все же  |
| на данном этапе треоуется указать параметры доступа к системе<br>«Маркировка» |                        |
| «wapkvpobka»                                                                  | неизоежны, многие      |
| Номер GLN в системе «Маркировка»:*                                            | компании имеют разные  |
|                                                                               | GLN в системе GS1 и в  |
| 🖲 такой-же как в GS1 (1234567890128)                                          | системе «Маркировка» ! |
| ⊖ другой                                                                      |                        |
|                                                                               |                        |
|                                                                               |                        |
|                                                                               |                        |
|                                                                               |                        |
|                                                                               |                        |
| Отмена < Назад Далее > Готово                                                 |                        |

#### Как узнать свой GLN в системе «Маркировка»?

| ≡ МЕНЮ ГЛАВНАЯ ЛЕНТА СОБЫТИЙ                                        | ООО "КЛЕВЕРЕНС СОФТ" О 🚟 ПРОФИЛЬ ВЫХОД                            |
|---------------------------------------------------------------------|-------------------------------------------------------------------|
| ФЕДЕРАЛЬНАЯ<br>НАЛОГОВАЯ<br>СЛУЖБА ИНФОРМАЦИОННЫЙ РЕСУРС МАРКИРОВКИ | Личный профиль                                                    |
| GCP:                                                                |                                                                   |
| Введнный при 111111111111 <                                         | Вы можете посмотреть его в профиле на сайте « <u>Маркировка</u> : |
| Юридический адрес: МОСКВА                                           |                                                                   |

### Начальная настройка - организация

| 3 |  |
|---|--|
| U |  |
|   |  |

#### Заполняем сведения об организации

| 💝 Мастер настройки Клевер                      | енс: Шубный маркиратор «Мягкое Золото» —                                     |        |
|------------------------------------------------|------------------------------------------------------------------------------|--------|
| <b>Сведения об органи</b><br>На данном этапе т | <b>ізации</b><br>ребуется заполнить сведения об организаци                   | и      |
| Полное наименование:                           | Общество с ограниченной ответственностью<br>ИЗДАТЕЛЬСКИЙ ДОМ "МЯГКОЕ ЗОЛОТО" |        |
| Краткое наименование:                          |                                                                              |        |
|                                                |                                                                              |        |
|                                                |                                                                              |        |
|                                                |                                                                              |        |
|                                                | Отмена < Назад Далее >                                                       | Готово |

## Начальная настройка – RFID

4

#### Подключаем RFID считыватель

| 🗢 Мастер настройки Клеверенс: Шубный маркиратор «Мягкое Золото» — 🗆 🗙 |                               |
|-----------------------------------------------------------------------|-------------------------------|
| Подключение RFID считывателя                                          |                               |
| На данном этапе есть возможность подключения RFID считывателя         | 3.7                           |
| О У меня нет RFID считывателя                                         | <u>У меня нет считывателя</u> |
| У меня есть кнір считыватель                                          |                               |
| Найти и подключить                                                    |                               |
| Описание считывателя:                                                 |                               |
| URL считывателя:                                                      |                               |
|                                                                       |                               |
|                                                                       |                               |
|                                                                       |                               |
| Отмена < Назад Далее > Готово                                         |                               |

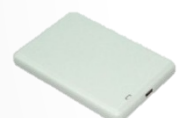

<u>У меня Royal Ray RR-9809</u>

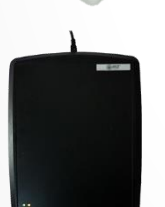

<u>У меня РСТ-инвент Bookos 2.0 FE</u>

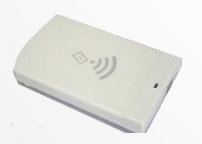

<u>У меня IQRFID820</u>

## Начальная настройка – Royal Ray

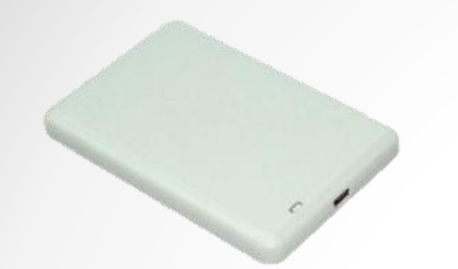

#### Royal Ray RR-9809

- Для подключении считывателя к ПК <u>скачайте</u> и установите драйвер.
- Проверьте в <u>диспетчере устройств</u>, что считыватель получил СОМ порт не более СОМ 9

| 🚔 Диспетчер устройств                                                                                                    | Свойства: Silicon Labs CP210x USB to UART Bridge (COM7)                                                                                                    |                                 |
|----------------------------------------------------------------------------------------------------|----------------------------------------------------------------------------------------------------|---------------------------------|
| <u>Ф</u> айл <u>Д</u> ействие <u>В</u> ид <u>С</u> правка                                                                                                    |                                                                                                    |                                 |
|                                                                                                    | Сведения Управление электропитанием                                                                                                    |                                 |
| Gehim     Gehim     Gehim     DV и CD-ROM дисководы     TDE ATA/ATAPI контроллеры     Guta ATA/ATAPI контроллеры     Guta ATA/ATAPI kontpose     Guta ATA/ATAPI kontpose     Guta ATA/ATA | Общие Параметры порта Драйвер<br>Бит в секунду: 9600 •<br>Биты данных:<br>Четность: Не<br>Стоповые биты: 1<br>Управление потоком: Не<br>Дополнительно В<br>Использовать буферы FIFO (требуется совместимость с UART 16550)<br>Чтобы устранить ошибки, попробуйте уменьшить значения.<br>Вуфер Меньше (1) Больше (14)(14)<br>Буфер Меньше (1) Больше (14)(14)<br>Буфер Меньше (1) Больше (16)(16)<br>Номер СОМ-порта: СОМ7 • | 53<br>ОК<br>Отмена<br>Умолчания |

#### Получилось? Перейти к дальнейшей настройке>>

• Клеверенс: Шубный маркиратор Мягкое золото - Краткое руководство

## Начальная настройка - Bookos

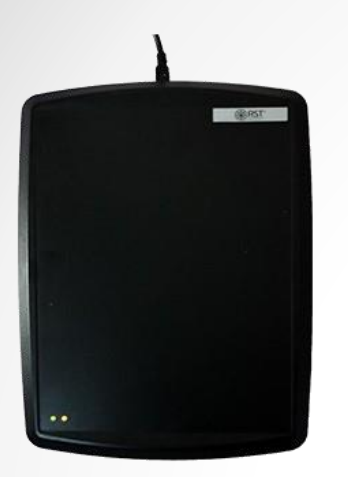

<u>PCT-инвент Bookos 2.0 FE</u>

Для подключения считывателя к ПК скачайте и установите драйвер.

Получилось? Перейти к дальнейшей настройке>>

• Клеверенс: Шубный маркиратор Мягкое золото - Краткое руководство 28.10.2016 • 11

## Начальная настройка - IQRFID

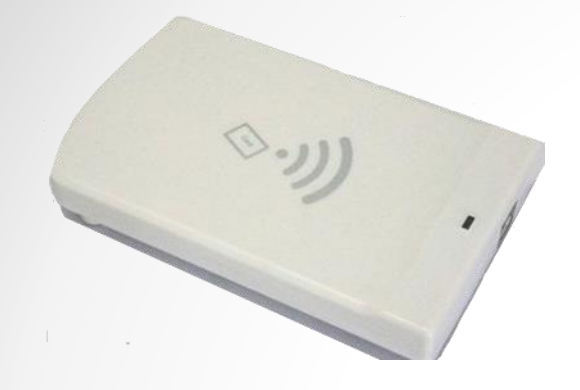

IQRFID820

Для подключения считывателя к ПК <u>скачайте</u> и установите драйвер.

Получилось? Перейти к дальнейшей настройке>>

•Клеверенс: Шубный маркиратор Мягкое золото - Краткое руководство 28.10.2016 • 12

#### Начальная настройка – автопоиск RFID

| 🗢 Мастер настройки Клеверенс: Шубный маркиратор «Мягкое Золото» 📃 💷 💌 |
|-----------------------------------------------------------------------|
| Подключение RFID считывателя                                          |
| На данном этапе есть возможность подключения RFID считывателя         |
| О У меня нет RFID считывателя                                         |
| • У меня есть RFID считыватель                                        |
| Найти и подключить                                                    |
| Описание считывателя:                                                 |
| URL считывателя:                                                      |
|                                                                       |
|                                                                       |
|                                                                       |
| Отмена < Назад Далее > Готово                                         |

| <ul> <li>У меня нет RF<sup>IE</sup></li> <li>У меня есть R</li> </ul> | оиск считыв | ателя                                                            | × |  |
|-----------------------------------------------------------------------|-------------|------------------------------------------------------------------|---|--|
| Найти и подк<br>Описание счить<br>URL считывател.                     | ं           | Пожалуйста, подождите<br>Идёт поиск RFID считывателя<br>Прервать |   |  |
| one combibures.                                                       |             |                                                                  |   |  |

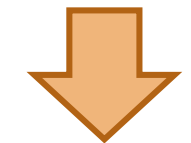

- Проведите автопоиск считывателя
- Если считыватель не был обнаружен, попробуйте перегрузить ПК и попробовать еще раз
- Если и это не помогло <u>вам сюда</u>

| 📽 Мастер настройки Клеверенс: Шубный маркиратор «Мягкое Золото» 📃 💷 💌                 |  |  |  |  |  |  |  |
|---------------------------------------------------------------------------------------|--|--|--|--|--|--|--|
| Подключение RFID считывателя                                                          |  |  |  |  |  |  |  |
| На данном этапе есть возможность подключения RFID считывателя                         |  |  |  |  |  |  |  |
| <ul> <li>У меня нет RFID считывателя</li> <li>У меня есть RFID считыватель</li> </ul> |  |  |  |  |  |  |  |
| Найти и подключить                                                                    |  |  |  |  |  |  |  |
| Описание считывателя: RoyalRay RRU9809USB-L                                           |  |  |  |  |  |  |  |
| URL считывателя: RoyalRay:COM7                                                        |  |  |  |  |  |  |  |
| Считыватель RoyalRay RRU9809USB-L успешно обнаружен                                   |  |  |  |  |  |  |  |
|                                                                                       |  |  |  |  |  |  |  |
| Отмена < Назад Далее > Готово                                                         |  |  |  |  |  |  |  |

## Начальная настройка – сканер ШК

5

Подключаем сканер штрихкодов, если он есть, и проверяем его работу

| 🗢 Мастер настройки Клеверенс: Шубный маркиратор «Мягкое Золото» — 🛛 🗙                                                                                                    | 🗢 Мастер настройки Клеверенс: Шубный маркиратор «Мягкое Золото» 📃 📼 💌                                                                                                    |
|----------------------------------------------------------------------------------------------------|----------------------------------------------------------------------------------------------------|
| Подключение сканера штрихкодов<br>На данном этапе есть возможность подключения сканера штрихкодов                                                                                                    | Подключение сканера штрихкодов<br>На данном этапе есть возможность подключения сканера штрихкодов                                                                                         |
| <ul> <li>У меня нет сканера штрихкодов</li> <li>Сканер штрихкодов подключён по USB</li> <li>Проверить</li> <li>Сканер штрихкодов подключён по COM</li> <li>Подключение по COM не поддерживается</li> </ul> | У меня нет сканера штрихкодов<br>Сканер штрихкодов подключён по LISR<br>Проверить 4007249498779<br>Успешно!<br>Сканер штрихкодов подключён по СОМ<br>Подключение по СОМ не поддерживается |
| Отмена < Назад Далее > Готово                                                                                                    | Отмена < Назад Далее > Готово                                                                                                    |

## Начальная настройка – завершение

| 💝 Мастер настройки Клеверенс: Шубный маркиратор «Мягкое Золото» — 🗆 |                                                                                                    |             |            |  |  | ×  |  |  |
|---------------------------------------------------------------------|----------------------------------------------------------------------------------------------------|-------------|------------|--|--|----|--|--|
| Начальная настройка завершена                                       |                                                                                                    |             |            |  |  |    |  |  |
| Поздравляем, начальная настройка приложения<br>завершена!           |                                                                                                    |             |            |  |  |    |  |  |
| GLN: 4660029529997                                                  |                                                                                                    |             |            |  |  |    |  |  |
|                                                                     | Наименование компании: Общество с ограниченной<br>ответственностью ИЗДАТЕЛЬСКИЙ ДОМ "МЯГКОЕ ЗОЛОТС |             |            |  |  | D" |  |  |
|                                                                     | Доступ в ГС1: І                                                                                    | Есть        |            |  |  |    |  |  |
|                                                                     | RFID считыват                                                                                      | ель: Есть   |            |  |  |    |  |  |
|                                                                     | Сканер штрих                                                                                       | кодов: Есть |            |  |  |    |  |  |
|                                                                     | Для продолже                                                                                       | ния нажмит  | е "Готово" |  |  |    |  |  |
|                                                                     |                                                                                                    |             |            |  |  |    |  |  |
|                                                                     |                                                                                                    |             |            |  |  |    |  |  |
|                                                                     |                                                                                                    |             |            |  |  |    |  |  |
|                                                                     | Отмена < Назад Далее > Готово                                                                      |             |            |  |  |    |  |  |

# Ввод данных о меховом товаре

• Клеверенс: Шубный маркиратор Мягкое золото - Краткое руководство 28.10.2016 • 16

## модели и изделия

#### Модель

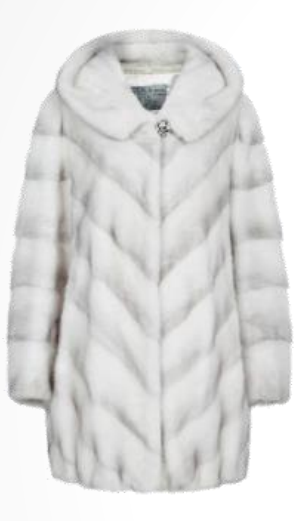

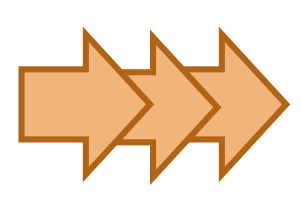

Изделия

Белый, S, некрашенная Белый, XXL, некрашенная Зеленый, S, крашенная

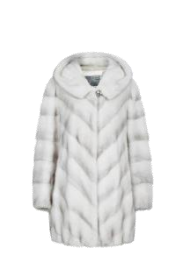

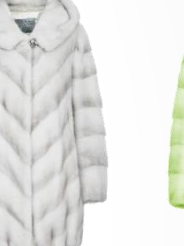

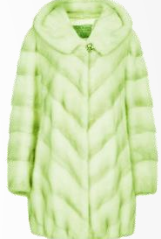

Модель – общее описание меховой продукции.

Сюда входит вид меха, силуэт, наличие съёмных или несъёмных элементов, а также обязательных полей типа декларации соответствия и данных о производителе. Модели представлены в разных размерах и цветах.

Изделия – конкретные экземпляры шуб какой-то модели.

Для изделий уже указываются цвет меха, размер, цвет и крашеность.

## Что такое GTIN

**УДАЧА:** В «Шубном маркираторе» **GTIN** выписываются в АВТОМАТИЧЕКОМ режиме в полном соответствии с требованиями Ассоциации Юнискан ГС1 РУС, и знать вам про них не обязательно!

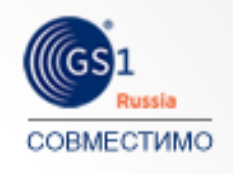

Но если очень интересно, то GTIN – это уникальный штрихкод из 13 цифр, выдаваемый GS1 производителям, для производимых ими товаров.

Это тоже самое, что вы видите в магазине на пачке чая или стирального порошка.

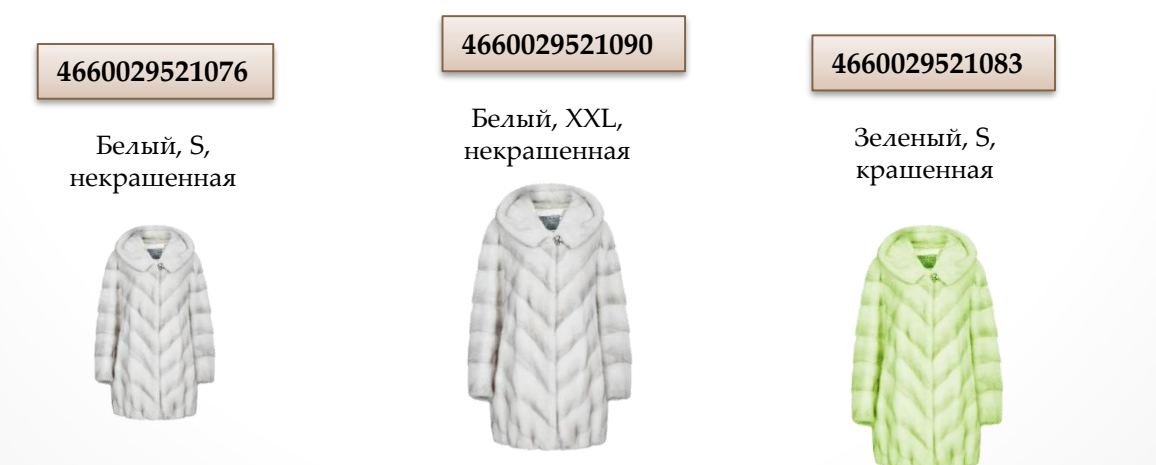

#### На каком вы этапе?

Я только что вступил в Ассоциацию ГС1 РУС и не знаю, что мне делать дальше (либо хочу заполнять всё с «нуля») Перейти >>

Я уже описал свои товары на сайте «<u>Шубного</u> <u>маркиратора</u>», но ещё никуда не загружал получившийся файл. <u>Перейти</u> >>

Я не только завел свои изделия, но уже получил GTINы на сайте <u>GS1</u>

Перейти >>

Начальный ввод данных

## Способ №1: Заведение с «нуля»

Я только что вступил в Ассоциацию ГС1 РУС

и не знаю, что мне делать дальше

• Клеверенс: Шубный маркиратор «Мягкое золото» - Краткое руководство

28.10.2016 • 20

#### Заведение с «нуля»

1

#### Добавляем модель

| Клеверенс Шубный маркиратор «Мяткое Золото» |                                   |                     | Заведение новой м                            | олели               |           |
|---------------------------------------------|-----------------------------------|---------------------|----------------------------------------------|---------------------|-----------|
| Райл Настройки Обмен данными Ли             | цензирование Справка              | Выбрать изображение | а                                            |                     |           |
|                                             |                                   |                     | Наименование товара* ПАЛЬТО                  |                     |           |
| Склад                                       | Сейф                              |                     | Страна РОССИЯ                                |                     |           |
| Изаелия, модели шуб, остатки,               | КИЗы, проверка, индивидуализация, |                     | Наименование компании изготовителя*          | <b>НЕИЗВЕСТНО</b>   |           |
| обмен с ГС1                                 | обмен с системой "маркировка"     |                     | Бренд (торговая марка)* Мой бренд            |                     |           |
| Открыть содержимое склада                   | Открыть содержимое сейфа          | ΗΕΤ ΦΟΤΟ            | Вид меха основной* НОРКА                     |                     | ~ -       |
| Лобавить изделие                            | Лобаенть КИЗ                      |                     | Целевой пол* <ul> <li>• Не указан</li> </ul> | О Мужской С         | ) Женский |
| Accession and and and                       |                                   |                     | Номер декларации соответствия* TC RU         | J C-RU АЯ21.В.00397 | 1         |
| дооавить модель                             | Доравить диапазон киз             |                     | тип рукава ПОЛНЫЙ РУКАВ                      |                     | •         |
| Маркировать                                 | Загрузить файл КИЗ                |                     | Тип воротника НЕ ОПРЕДЕЛЕНО                  |                     |           |
| Маркировать остатки                         | Проверить КИЗ                     |                     | Наличие капюшона                             | ⊖Да                 | ⊖ Нет     |
| Проверить КИЗ                               |                                   |                     | ПАЛЬТО                                       | Э/НОРКА/РОССИЯ/І    | Бренд Мой |
| Получить GTIN для всех моделей              |                                   |                     | Полное наименование товара бренд/            | НЕИЗВЕСТНО/Моде.    | ль        |

#### Добавляем изделие на основе модели

| ил Настройки Обмен данными Ла                | ицензированиє | выберите модель для до      | авления изделия     |                  |                 |                  |
|----------------------------------------------|---------------|-----------------------------|---------------------|------------------|-----------------|------------------|
| Силал                                        | Coi           | Добавить новую модель Отмен | Укажите характерист | кажите характери | стики модели [[ | Зиктория]        |
| Склад                                        | Cer           |                             | Цвет                | Размер           | Крашеный        | Кол-во на складе |
| изделия, модели шуо, остатки,<br>обмен с ГС1 | бмен          | Виктория 👔 🗙                | ЧЕРНЫЙ              | 46               |                 | 1                |
| Открыть содержимое склада                    | Откры         |                             |                     |                  |                 |                  |
| Добавить изделие                             | Добаг         |                             |                     |                  |                 |                  |
| Добавить модель                              | Добая         |                             |                     |                  |                 |                  |
| Маркировать                                  | 3arpy:        |                             |                     |                  |                 |                  |
| Маркировать остатки                          | Прове         | ΗΕΤ ΦΟΤΟ                    |                     |                  |                 |                  |
| Проверить КИЗ                                |               |                             | Добавить строку     |                  |                 | ОК Отмен         |
| Получить GTIN для всех моделей               |               | ПАЛЬТО                      |                     |                  |                 |                  |

• Клеверенс: Шубный маркиратор Мягкое золото - Краткое руководство

#### 28.10.2016 • 21

Отмена

OK

## Получение GTIN автоматически

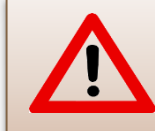

Автоматическое получение GTIN доступно только если Вы задали в настройках свой GLN и пароль от сайта <u>GS1</u>!

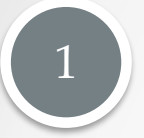

#### Автоматически, при заведении нового изделия

| Укажите характеристики модели [Виктория] |        |          |           |        |  |  |
|------------------------------------------|--------|----------|-----------|--------|--|--|
| Цвет                                     | Размер | Крашеный | Кол-во на | складе |  |  |
| ЧЕРНЫЙ                                   | 46     |          | 1         | ×      |  |  |
|                                          |        |          |           |        |  |  |
|                                          |        |          |           |        |  |  |
|                                          |        |          |           |        |  |  |
|                                          |        |          |           |        |  |  |
|                                          |        |          |           |        |  |  |
|                                          |        | _        |           |        |  |  |

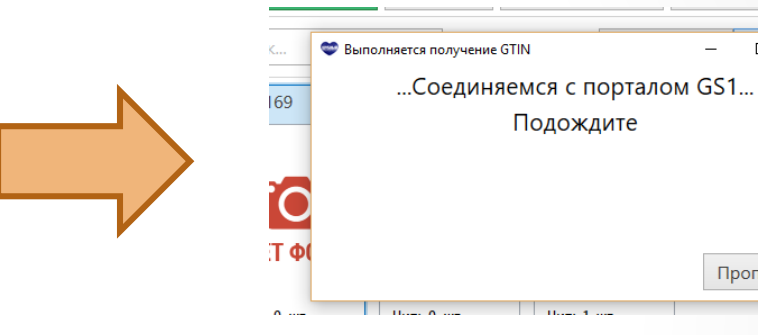

2

#### Автоматически, для всех изделий «скопом»

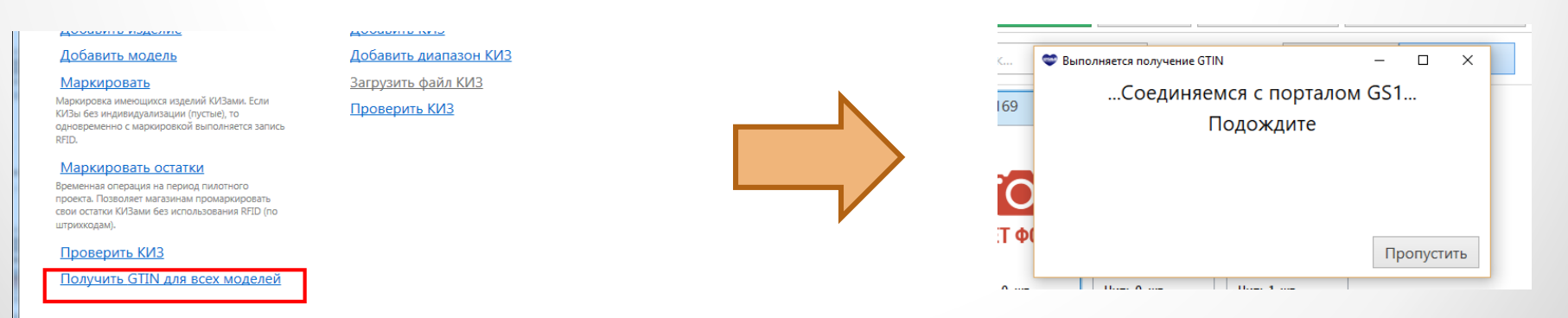

 $\Box \times$ 

Пропустить

## Получение GTIN вручную через сайт GS1

#### Выгрузите из программы изделия БЕЗ GTIN

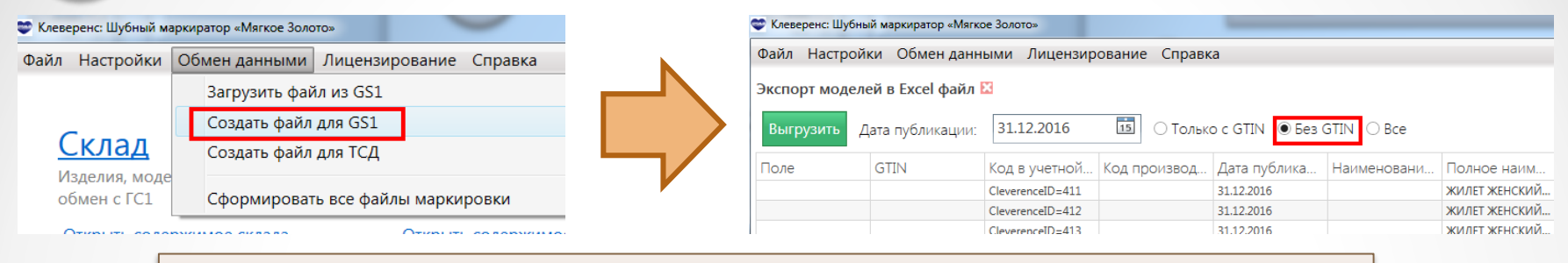

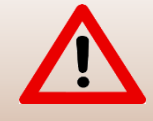

Внимательно проверьте дату публикации GTIN! По истечении даты публикации отказаться от выписанных GTIN будет уже нельзя!

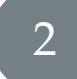

#### Загрузите на сайте <u>GS1</u> Ваш Excel файл

|  | Ŭ |
|--|---|
|  |   |
|  |   |
|  |   |
|  |   |
|  |   |
|  |   |
|  |   |
|  |   |

| → C 🗋 gs46.gs1ru.org/init/                                                                             | 숬 | <b>6</b> 28 | ABP |   |
|----------------------------------------------------------------------------------------------------|---|-------------|-----|---|
| boss@softgold.ru                                                                                       |   |             |     |   |
| Результаты первичной загрузки будут отправлены на адрес <u>boss@softgold.ru</u>                        |   |             |     |   |
| Шаг 4: Отправка заполненного шаблона                                                                   |   |             |     | _ |
| Выберите заполненный шаблон на диске вашего компьютера и нажмите кнопку "Загрузить" :                  |   |             |     |   |
| Выберите файл Файл не выбран Загрузить                                                                 |   |             |     |   |
| Обработка займет некоторое время. По окончании обработки Вы получите отчет на указанный в шаге 3 адрес |   |             |     |   |
| Шаг 5: Статус обработки загруженных файлов                                                             |   |             |     | _ |
| В следующей таблице показаны загруженные вами файлы и их статус обработки:                             |   |             |     |   |

## Получение GTIN вручную через сайт <u>GS1</u>

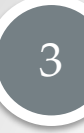

## Дождитесь итогового файла с проставленными GTIN и статусом «Успешно обработан»

| gs46.gs1ru.org/init/                                                                  | දි 👸 🛃                                                           | • |  |  |
|---------------------------------------------------------------------------------------|------------------------------------------------------------------|---|--|--|
| boss@softgold.ru                                                                      | OK                                                               |   |  |  |
| Результаты первичной загрузки будут от                                                | правлены на адрес <u>boss@softqold.ru</u>                        |   |  |  |
| Шаг 4: Отправка запол                                                                 | пненного шаблона                                                 |   |  |  |
| Выберите заполненный шаблон на диске вашего компьютера и нажмите кнопку "Загрузить" : |                                                                  |   |  |  |
| Выберите файл Файл не выбран                                                          | Загрузить                                                        |   |  |  |
| Обработка займет некоторое время. По с                                                | жончании обработки Вы получите отчет на указанный в шаге 3 адрес |   |  |  |
|                                                                                       |                                                                  |   |  |  |

| Има фойло                                                             |                     | Пата/промя обработии | Статис обработии  |
|-----------------------------------------------------------------------|---------------------|----------------------|-------------------|
| •                                                                     |                     |                      |                   |
| Markirator 23.08.2016 11.01 c5744412-67d0-45c4-bdf0-5c236aac6e40.xlsx | 23.08.2016 11:02:22 | 23.08.2016 11:02:22  | Успешно обработан |
| Markirator 22.08.2016 17.59 65abdeed-40b1-4f70-afeb-3f54bba89194.xlsx | 22.08.2016 17:59:25 | 22.08.2016 17:59:27  | Успешно обработан |

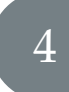

#### Загрузите итоговой файл обратно в программу

| 🚭 Клеверенс: Шубный ма | ркиратор «Мягкое Золото»                     | Импорт моделей из Excel файла -Markirator <u>2</u> 1.08.2016_15.25_38003c44-39 🔀 |                      |      |               |                 |              |              |        |  |
|------------------------|----------------------------------------------|----------------------------------------------------------------------------------|----------------------|------|---------------|-----------------|--------------|--------------|--------|--|
| Файл Настройки         | Обмен данными Лицензирование Справка         | N                                                                                | Загрузить Состатками |      |               |                 |              |              |        |  |
|                        | Загрузить файл из GS1                        |                                                                                  | Статус               | Поле | GTIN          | од в учетной    | Код производ | Дата публика | Наимен |  |
|                        | Создать файл для GS1<br>Создать файл для TCД |                                                                                  | Не импортировалось   |      | 4660029521076 | eleverenceID=29 |              | 31.12.2016   |        |  |
| Склад                  |                                              |                                                                                  | Не импортировалось   |      | 4660029521083 | eleverenceID=30 |              | 31.12.2016   |        |  |
| Излелия, моле          |                                              |                                                                                  | Не импортировалось   |      | 4660029521090 | leverenceID=31  |              | 31.12.2016   |        |  |
| обмен с ГС1            | Сформировать все файлы маркировки            |                                                                                  | Не импортировалось   |      | 4660029521106 | CleverenceID=32 |              | 31.12.2016   |        |  |
|                        | 0                                            |                                                                                  |                      |      |               | -               |              |              |        |  |

Начальный ввод данных

## Способ №2: Загрузка из файла с сайта «Шубный

## <u>маркиратор</u>»

Я уже описал свои товары на сайте «Шубного маркиратора», но ещё никуда не загружал получившийся файл.

• Клеверенс: Шубный маркиратор «Мягкое золото» - Краткое руководство

28.10.2016 • 25

## Загрузка из файла с сайта «Шубный маркиратор»

| 😂 Клеве                      | ренс: Шубный ма | аркир         | атор «Мягкое Золс            | )TO»               | -    |         |                |
|------------------------------|-----------------|---------------|------------------------------|--------------------|------|---------|----------------|
| Файл                         | Настройки       | Обмен данными |                              | Лицензирова        | ние  | Справка |                |
|                              |                 |               | Загрузить фай                | і́л из GS1         |      |         |                |
| <u>Склад</u>                 |                 |               | Создать файл<br>Создать файл | для GS1<br>для TCД |      |         |                |
| Изделия, моде<br>обмен с ГС1 |                 |               | Сформироват                  | ъ все файлы м      | арки | ровки   | идуал<br>киров |

#### Загрузить

#### Загружает модели и изделия из файла в базу программы

| Загрузить 🗹 С оста | тками   |      |      |             |           |              |             |                          |
|--------------------|---------|------|------|-------------|-----------|--------------|-------------|--------------------------|
| Статус             | Остатки | Поле | GTIN | Код в учетн | Код произ | Дата публика | Наименовани | Полное наименовани       |
| Не импортировалось | 1       | 1    |      |             |           | 31.12.2016   |             | ЖИЛЕТ ЖЕНСКИЙ ИЗ МЕХА. ^ |
| не импортировалось | 1       | 2    |      |             |           | 31.12.2016   |             | ЖИЛЕТ ЖЕНСКИЙ ИЗ МЕХА.   |
| е импортировалось  | 1       | 3    |      |             |           | 31.12.2016   |             | ЖИЛЕТ ЖЕНСКИЙ ИЗ МЕХА.   |
| е импортировалось  | 1       | 4    |      |             |           | 31.12.2016   |             | ЖИЛЕТ ЖЕНСКИЙ ИЗ МЕХА.   |
| е импортировалось  | 1       | 5    |      |             |           | 31.12.2016   |             | ЖИЛЕТ ЖЕНСКИЙ ИЗ МЕХА.   |
| е импортировалось  | 1       | 6    |      |             |           | 31.12.2016   |             | ЖИЛЕТ ЖЕНСКИЙ ИЗ МЕХА.   |
| е импортировалось  | 1       | 7    |      |             |           | 31.12.2016   |             | ЖИЛЕТ ЖЕНСКИЙ ИЗ МЕХА.   |
| е импортировалось  | 1       | 8    |      |             |           | 31.12.2016   |             | ЖИЛЕТ ЖЕНСКИЙ ИЗ МЕХА.   |
| е импортировалось  | 1       | 9    |      |             |           | 31.12.2016   |             | ЖИЛЕТ ЖЕНСКИЙ ИЗ МЕХА.   |
| е импортировалось  | 1       | 10   |      |             |           | 31.12.2016   |             | ЖИЛЕТ ЖЕНСКИЙ ИЗ МЕХА.   |
| е импортировалось  | 1       | 11   |      |             |           | 31.12.2016   |             | ЖИЛЕТ ЖЕНСКИЙ ИЗ МЕХА.   |
| е импортировалось  | 1       | 12   |      |             |           | 31.12.2016   |             | ЖИЛЕТ ЖЕНСКИЙ ИЗ МЕХА.   |
| е импортировалось  | 1       | 13   |      |             |           | 31.12.2016   |             | ЖИЛЕТ ЖЕНСКИЙ ИЗ МЕХА.   |
| е импортировалось  | 1       | 14   |      |             |           | 31.12.2016   |             | ЖИЛЕТ ЖЕНСКИЙ ИЗ МЕХА.   |
| е импортировалось  | 1       | 15   |      |             |           | 31.12.2016   |             | ЖИЛЕТ ЖЕНСКИЙ ИЗ МЕХА.   |
| е импортировалось  | 1       | 16   |      |             |           | 31.12.2016   |             | ЖИЛЕТ ЖЕНСКИЙ ИЗ МЕХА.   |
| е импортировалось  | 1       | 17   |      |             |           | 31.12.2016   |             | ЖИЛЕТ ЖЕНСКИЙ ИЗ МЕХА.   |
| е импортировалось  | 1       | 18   |      |             |           | 31.12.2016   |             | ЖИЛЕТ ЖЕНСКИЙ ИЗ МЕХА.   |

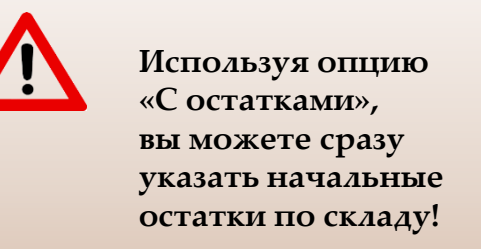

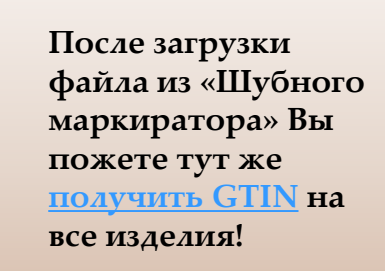

• Клеверенс: Шубный маркиратор Мягкое золото - Краткое руководство

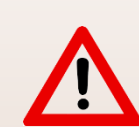

После загрузки файла, подготовленного сайтом «Шубного маркиратора» в программу Клеверенс «Шубный маркиратор» Вам будет предложено сразу автоматически получить GTIN на все загруженные изделия!

Вы сможете сделать это прямо сразу, а можете отложить на потом, в любое удобное для вас время.

28.10.2016 • 27

## Получение GTIN автоматически

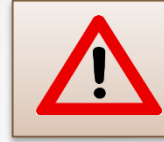

Автоматическое получение GTIN доступно только если Вы задали в настройках свой GLN и пароль от сайта <u>GS1</u>!

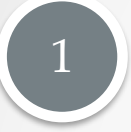

#### Автоматически, при заведении нового изделия

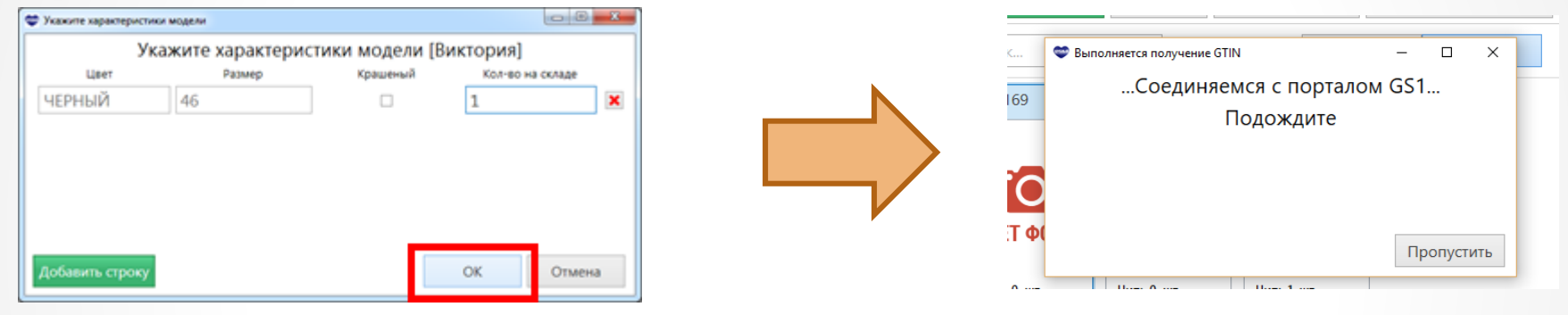

2

#### Автоматически, для всех изделий «скопом»

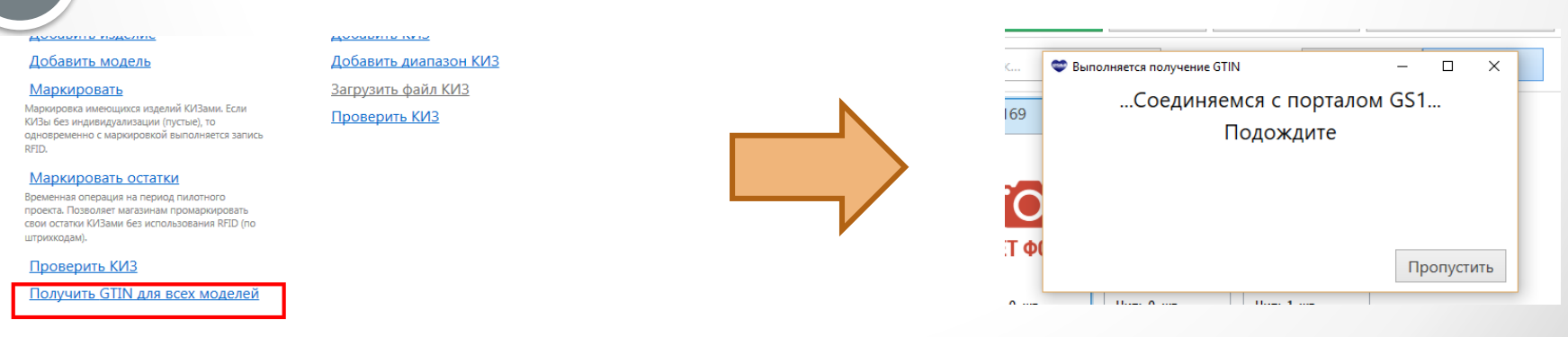

## Получение GTIN вручную через сайт <u>GS1</u>

#### Выгрузите из программы изделия БЕЗ GTIN

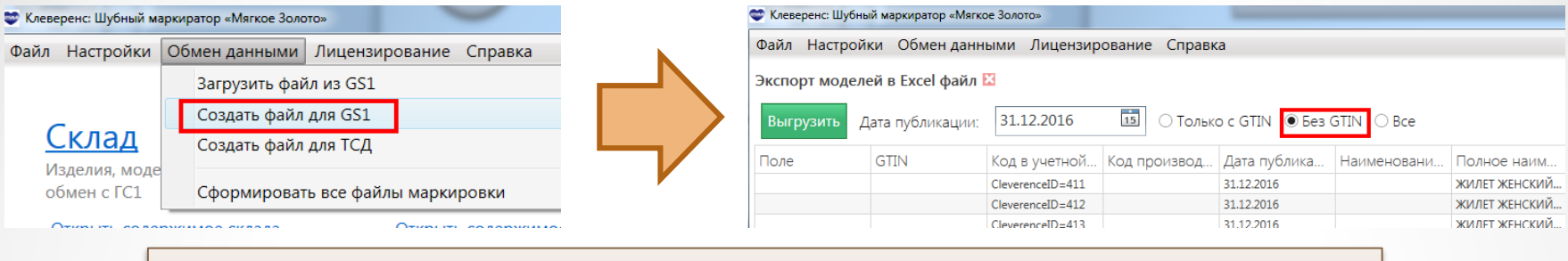

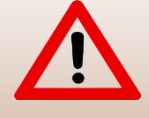

Внимательно проверьте дату публикации GTIN! По истечении даты публикации отказаться от выписанных GTIN будет уже нельзя!

2

Загрузите на сайте <u>GS1</u> Ваш Excel файл, и дождитесь в ответ итогового файла с проставленными GTIN.

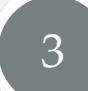

Загрузите итоговой файл обратно в программу

| 🗢 Клеверенс: Шубный маркиратор «Мягкое Золото»      |                                   | Импорт моделей из Excel файла -Markirator <u>2</u> 1.08.2016_15.25_38003c44-39 🔀 |                         |      |               |                 |              |              |        |
|-----------------------------------------------------|-----------------------------------|----------------------------------------------------------------------------------|-------------------------|------|---------------|-----------------|--------------|--------------|--------|
| Файл Настройки Обмен данными Лицензирование Справка |                                   | N                                                                                | Загрузить 🗌 С остатками |      |               |                 |              |              |        |
|                                                     | Загрузить файл из GS1             |                                                                                  | Статус                  | Поле | GTIN          | од в учетной    | Код производ | Дата публика | Наимен |
|                                                     | Создать файл для GS1              |                                                                                  | Не импортировалось      |      | 4660029521076 | eleverenceID=29 |              | 31.12.2016   |        |
| Склад                                               | Создать файл для ТСД              |                                                                                  | Не импортировалось      |      | 4660029521083 | eleverenceID=30 |              | 31.12.2016   |        |
| Излелия моле                                        |                                   |                                                                                  | Не импортировалось      |      | 4660029521090 | leverenceID=31  |              | 31.12.2016   |        |
| обмен с ГС1                                         | Сформировать все файды маркировки |                                                                                  | Не импортировалось      |      | 4660029521106 | leverenceID=32  |              | 31.12.2016   |        |
| oomen er er                                         | сформировать все фанны маркировки |                                                                                  |                         |      |               | 1               |              |              |        |
| ~                                                   | ^                                 |                                                                                  |                         |      |               |                 |              |              |        |

Начальный ввод данных

## Способ №3: Загрузка из файла с сайта <u>GS1</u>

Я не только завел свои изделия, но уже получил GTINы на сайте <u>GS1</u>

• Клеверенс: Шубный маркиратор «Мягкое золото» - Краткое руководство

28.10.2016 • 30

## Загрузка из файла с сайта GS1

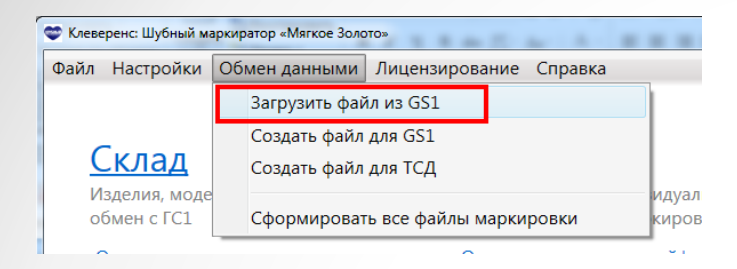

Загрузить

!

#### Загружает модели и изделия из файла в базу программы

| Статус             | Поле | GTIN          | од в учетной    | Код производ | Дата публика | Наименовани | Полное наим | Брен    |
|--------------------|------|---------------|-----------------|--------------|--------------|-------------|-------------|---------|
| е импортировалось  |      | 4660029521076 | eleverenceID=29 |              | 31.12.2016   |             | ПАЛЬТО      | НЕИЗЕ ^ |
| е импортировалось  |      | 4660029521083 | eleverenceID=30 |              | 31.12.2016   |             | ПАЛЬТО      | НЕИЗЕ   |
| е импортировалось  |      | 4660029521090 | eleverenceID=31 |              | 31.12.2016   |             | ПАЛЬТО      | НЕИЗЕ   |
|                    |      | 4660029521106 | CleverenceID=32 |              | 31.12.2016   |             | ПАЛЬТО      | НЕИЗЕ   |
| Не импортировалось |      | 400025511105  | \<br>\          |              |              |             |             |         |

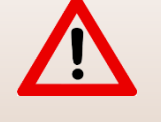

Используя опцию «С остатками», вы можете сразу указать начальные остатки по складу!

• Клеверенс: Шубный маркиратор Мягкое золото - Краткое руководство

Получать их повторно не надо!

После того, как шубы введены и описаны

## Заказ и добавление КИЗ

 $\bullet \quad \bullet \quad \bullet$ 

Шубы описаны и заведены, теперь надо заказать под них КИЗы

• Клеверенс: Шубный маркиратор «Мягкое золото» - Краткое руководство

28.10.2016 • 32

 Сначала надо заказать где-то и купить электронный ключ защиты на генерального директора ООО или на свой ИП

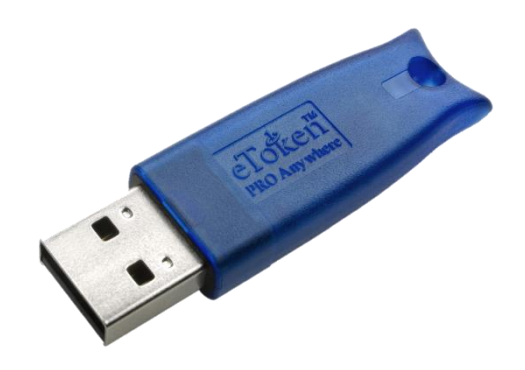

2. Затем надо закрыть все долги по налогам и сборам

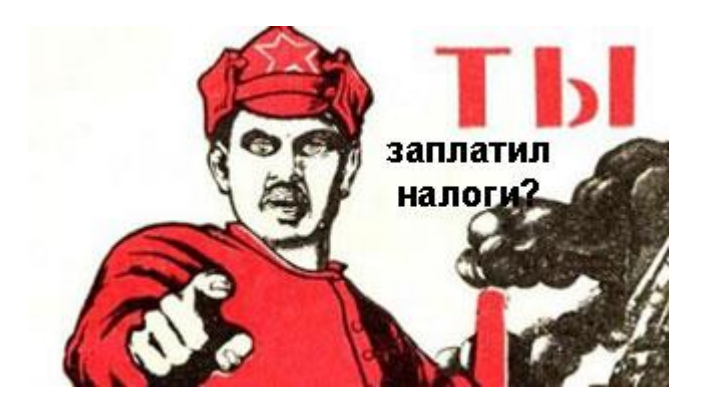

 Затем надо зарегистрироваться <u>в системе «Маркировка»</u>, закрыть все долги по налогам, затем подписать в ней договор с Гознаком и заказать КИЗ (<u>ссылка на инструкцию</u>)

| мер заказа <sup>*</sup>          |                            | Дата зая | 6838°             | -         | Версия * |              |
|----------------------------------|----------------------------|----------|-------------------|-----------|----------|--------------|
| DOFORCOR C MARTENTON"            | Дата договора с знатентом" | 27.00    | Surrent*          |           |          |              |
| Выбрать                          | 27.05.2016                 |          | Введите значение  |           |          | Q <b>T</b> X |
| юсоб получения изготовленных КиЗ | ne                         | apoñeoen | и самольноста     |           |          |              |
| Самовывоз (из Перми)             | •                          |          |                   |           |          |              |
|                                  |                            |          | DODO THUR TE OLNO |           |          |              |
| жер регистрации заказа           |                            |          | Дата регистрац    | AM 386838 |          |              |
|                                  |                            |          |                   |           |          |              |
| С индивидуализацией              |                            |          |                   |           |          |              |
|                                  |                            |          |                   |           |          |              |

 Оплатить КИЗы и дождаться, пока они приедут, а затем добавить КИЗ в программу

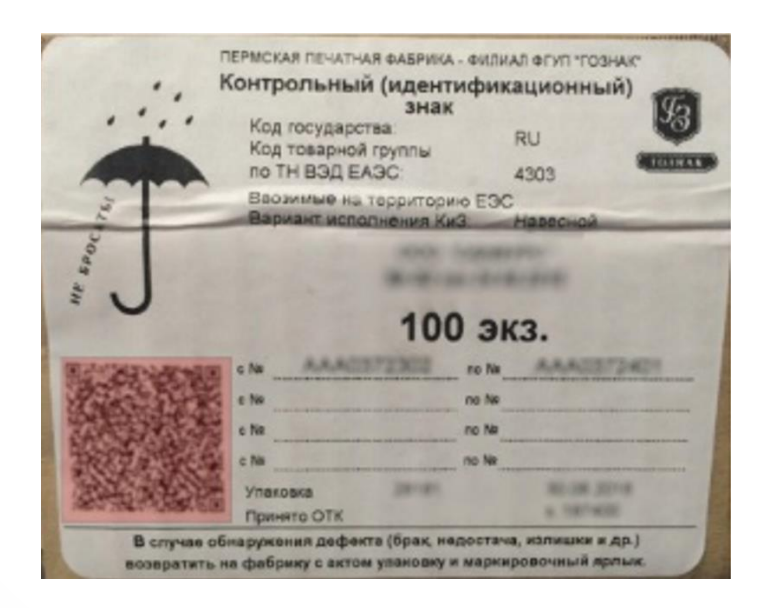

## Добавление КИЗ в программе

| 1 |  |
|---|--|
|   |  |
|   |  |

#### По одному

#### Сейф

КИЗы, проверка, индивидуализация, обмен с системой "маркировка"

Открыть содержимое сейфа

<u>Добавить КИЗ</u>

Добавить диапазон КИЗ

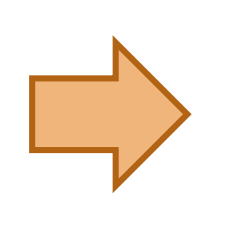

| Добавить КИЗ |                      | <b>8</b> |
|--------------|----------------------|----------|
| Номер КИЗ:   | RU-430200-AAA0445675 |          |
| Тип КИЗ:     | Клеевой зеленый      | <        |
|              |                      |          |
|              | Добавить Закрыть     |          |

## 2

#### Сразу несколько, введя диапазон КИЗ

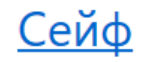

КИЗы, проверка, индивидуализация, обмен с системой "маркировка"

Открыть содержимое сейфа

Добавить КИЗ

<u>Добавить диапазон КИЗ</u>

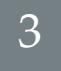

Сканированием QR кода с коробки

| Добавить диапазон КИЗ |                                                                                                    |                                                                                                    |                                                                                                    |        |
|-----------------------|----------------------------------------------------------------------------------------------------|----------------------------------------------------------------------------------------------------|----------------------------------------------------------------------------------------------------|--------|
|                       | Укажите                                                                                                    | е диапазо                                                                                                    | эн                                                                                                    |        |
| Начальный КИЗ:        | RU 🖌 450                                                                                                    | 302                                                                                                    | AAB0439                                                                                                 | 400    |
| Конечный КИЗ:         |                                                                                                    |                                                                                                    | AAB0439                                                                                                 | 500    |
| Тип КИЗ:              | Клеевой зел                                                                                                    | еный длин                                                                                                    | ный                                                                                                    | ~      |
|                       | ЛИ ОТСКАН<br>ПРИСКА ПРИЛ<br>Котрольки<br>Картории<br>Варожна и<br>Варожна и<br>Варожна и<br>Са<br>са<br>са<br>са<br>са<br>са<br>са<br>са<br>са<br>са<br>с | ируйте Q<br>чая вавлика силлал в<br>ин (идентификаци<br>знак<br>ита унак<br>ита унак<br>Азоритоония 200<br>инония 200<br>100 экса.<br>ко м<br>о ж<br>о ж<br>о ж<br>о ж<br>о ж | <u>PR КОД</u><br>тол тознан<br>конный)<br>в<br>в<br>в<br>в<br>в<br>в<br>в<br>в<br>в<br>в<br>в<br>в<br>в | Отмена |

КИЗы получены, осталось только прикрепить

## Маркировка шуб КИЗами

Шубы описаны и заведены, договор с Гознаком подписан, КИЗы заказаны, оплачены и получены, теперь надо только прикрепить их к шубам

• Клеверенс: Шубный маркиратор «Мягкое золото» - Краткое руководство

28.10.2016 • 38

## Маркировка остатков по штрихкодам

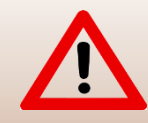

Временная операция на период пилотного проекта. Позволяет магазинам промаркировать свои остатки без использования RFID!

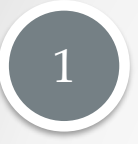

#### Выбираем модель

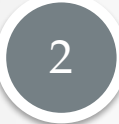

3

#### Выбираем изделие

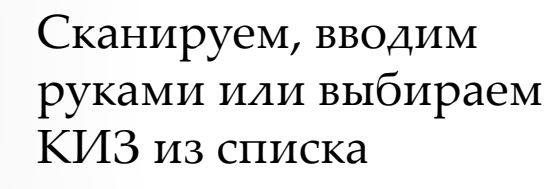

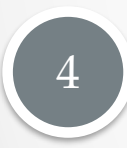

#### Маркируем изделие

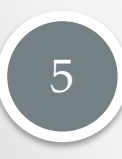

Полученный отчет сохраняем, и загружаем на сайте «Маркировка»

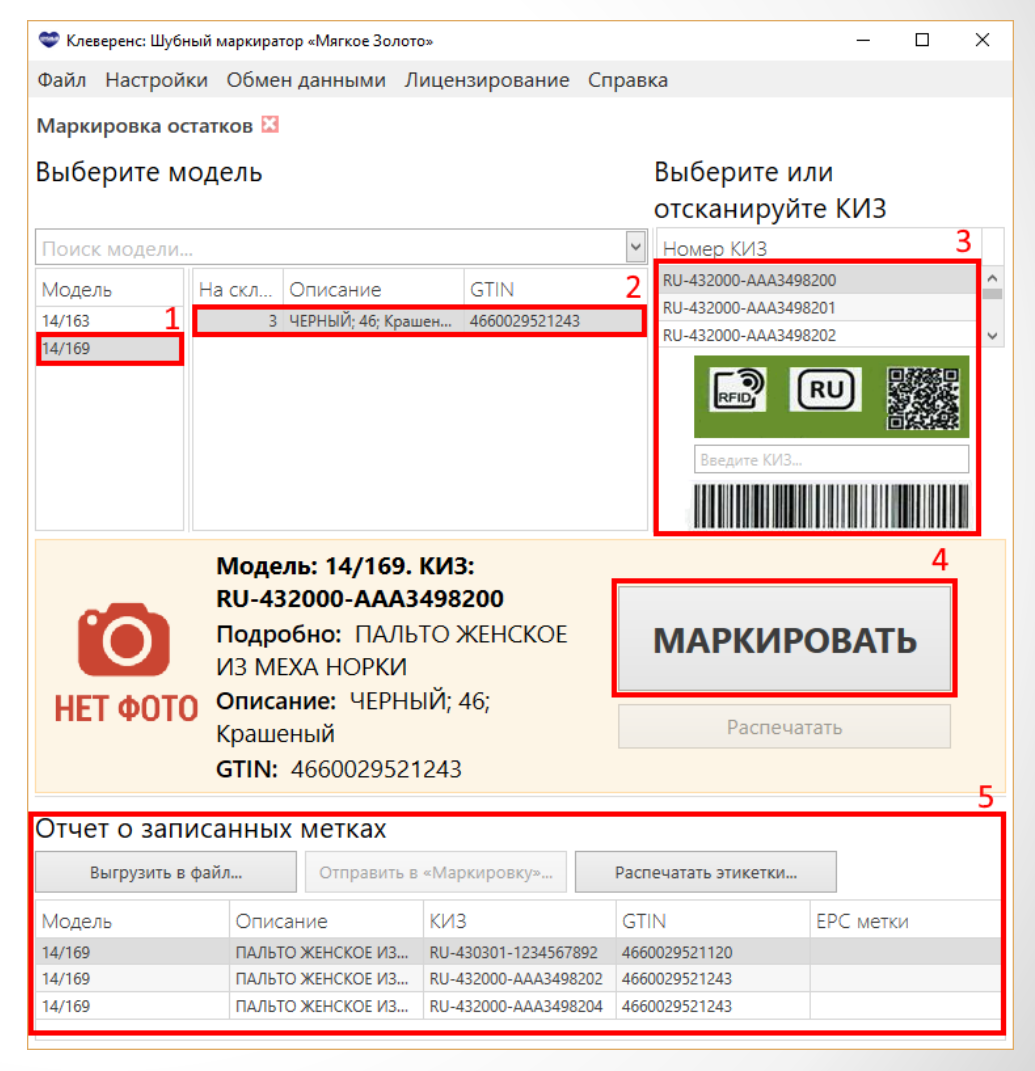

## Маркировка изделий с записью RFID меток

3

#### Выбираем модель

Выбираем изделие

Сканируем, вводим руками или выбираем КИЗ из списка

Записываем метку

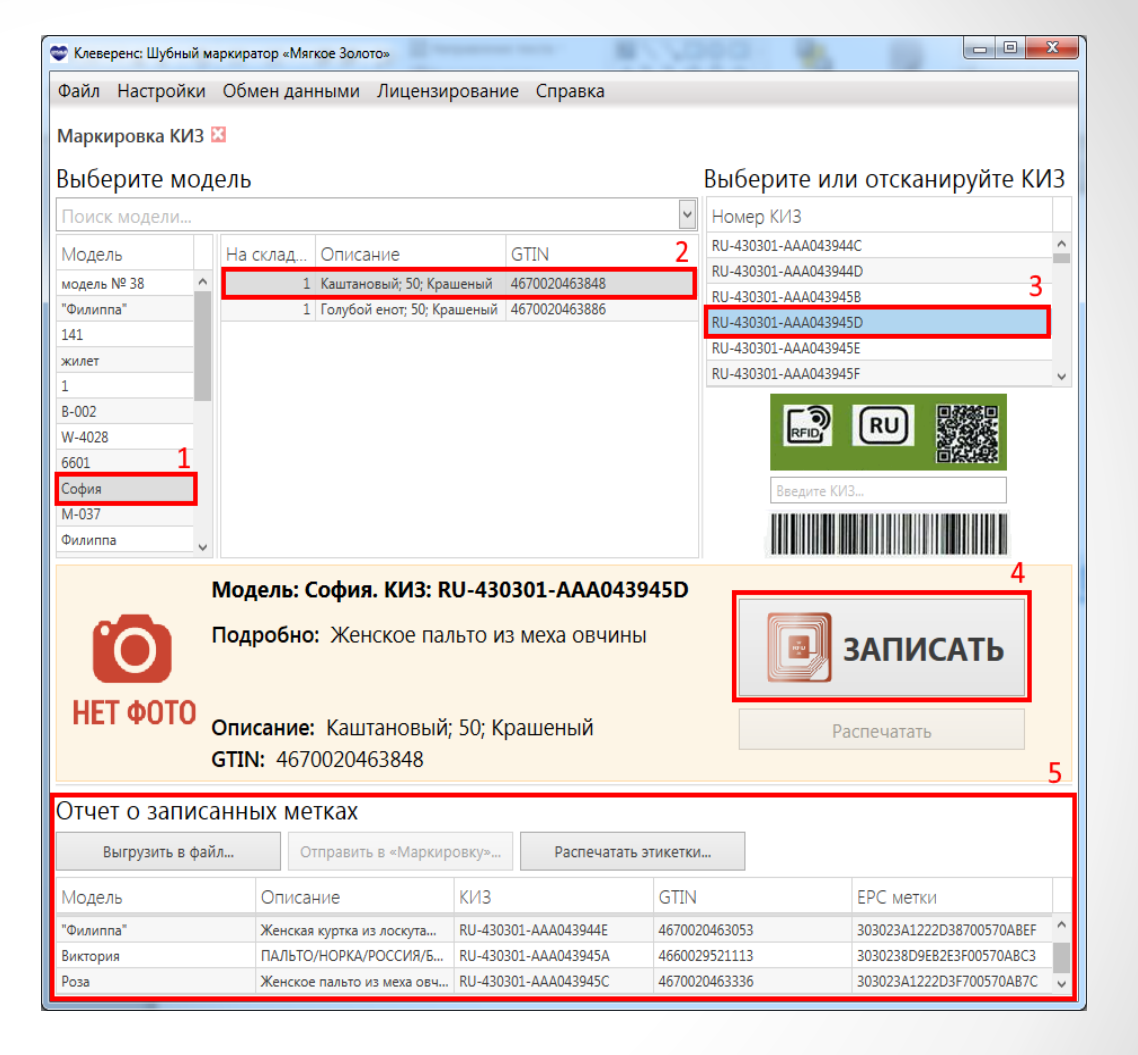

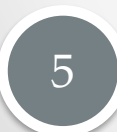

Полученный отчет сохраняем в xml файл и загружаем на сайте «Маркировка»

• Клеверенс: Шубный маркиратор Мягкое золото - Краткое руководство

28.10.2016 • 40

### Техническая поддержка

Страница программы: <u>http://www.cleverence.ru/software/rfid/MEX-KIZ</u>

Техническая поддержка: <u>http://support.cleverence.ru/lists/1-tehnicheskaya-podderzhka/?category=34</u>

Email: <a href="mailto:support@cleverence.ru">support@cleverence.ru</a>

Телефон: +7 (495) 662-96-73